### ArtTheme<sup>™</sup> Screen Saver and Background Changer Version 1.10 for Windows® 95

### ArtTheme<sup>™</sup> Manual

Copyright © 1995 Stardust Software. All rights reserved. All content included with the software is the property of the applicable content owner and is protected by applicable copyright law. Stardust Software, the Stardust Software logo, and ArtTheme are trademarks of Stardust Software.

### Contents

License Agreement Introduction Question: How do I run the Screen Saver? Question: How do I run the Background Changer? How to Contact Stardust Software

### License Agreement

Stardust Software ArtTheme License Agreement

1. Stardust Software ("Stardust") grants to you a non-exclusive, non-sublicensable, license to use this computer software product (the "Software"), in binary executable form on a single computer.

2. STARDUST MAKES NO REPRESENTATIONS ABOUT THE SUITABILITY OF THIS SOFTWARE OR ABOUT ANY CONTENT OR INFORMATION INCLUDED WITH THE SOFTWARE, FOR ANY PURPOSE. THE SOFTWARE IS PROVIDED 'AS IS' WITHOUT EXPRESS OR IMPLIED WARRANTIES, INCLUDING WARRANTIES OF MERCHANTABILITY AND FITNESS FOR A PARTICULAR PURPOSE OR NONINFRINGEMENT. STARDUST SHALL NOT BE LIABLE UNDER ANY THEORY OR ANY DAMAGES SUFFERED BY YOU OR ANY USER OF THE SOFTWARE.

3. All content included with the Software is the property of the applicable content owner and is protected by applicable copyright law. This License gives you no rights to such content.

4. Title, ownership rights, and intellectual property rights in and to the Software shall remain in Stardust and/or its suppliers. You agree to abide by the copyright law and all other applicable laws of the United States including, but not limited to, export control laws. You acknowledge that the Software in source code form remains a confidential trade secret of Stardust and/or its suppliers and therefore you agree not to modify the Software or attempt to decipher, decompile, disassemble or reverse engineer the Software, except to the extent applicable laws specifically prohibit such restriction.

5. Stardust may terminate this License at any time by delivering notice to you and you may terminate this License at any time by destroying or erasing your copy of the Software. Upon termination of this License you agree to destroy or erase the Software. In the event of termination, applicable sections of this License will survive. This License is personal to you and you agree not to assign your rights herein. This License shall be governed by and construed in accordance with the laws of the State of Washington and, as to matters affecting copyrights, trademarks and patents, by U.S. federal law. This License sets forth the entire agreement between you and Stardust.

6. STARDUST OR ITS SUPPLIERS SHALL NOT BE LIABLE FOR (a) INCIDENTAL, CONSEQUENTIAL, SPECIAL OR INDIRECT DAMAGES OF ANY SORT, WHETHER ARISING IN TORT, CONTRACT OR OTHERWISE, EVEN IF STARDUST HAS BEEN INFORMED OF THE POSSIBILITY OF SUCH DAMAGES, OR (b) FOR ANY CLAIM BY ANY OTHER PARTY. THIS LIMITATION OF LIABILITY SHALL NOT APPLY TO LIABILITY FOR DEATH OR PERSONAL INJURY TO THE EXTENT APPLICABLE LAW PROHIBITS SUCH LIMITATION. FURTHERMORE, SOME STATES DO NOT ALLOW THE EXCLUSION OR LIMITATION OF INCIDENTAL OR CONSEQUENTIAL DAMAGES, SO THIS LIMITATION AND EXCLUSION MAY NOT APPLY TO YOU.

Stardust Software, the Stardust Software logo, and ArtTheme are trademarks of Stardust Software.

Copyright © 1995 Stardust Software. All rights reserved.

## Introduction

ArtTheme Screen Saver and Background Changer collections are a cool way to customize your Windows 95 PC with beautiful images. You can use the screen saver to show images using special effects, and set your desktop background to change each day.

# QUESTION: How do I run the screen saver?

ANSWER: You access the screen saver through the *Windows 95 Display Properties* dialog. Right click the desktop then select properties (or double click the *Display* icon located in *Control Panel*). In the list in the Screen Saver area select the screen saver you want to use. To customize the screen saver, click settings.

TIP: You can quickly install and access any ArtTheme screen saver by right clicking the ArtTheme Background Changer icon (which is docked on the *Windows 95 Task Bar*), then select the screen saver you want to use from the popup menu. This will bring up the Screen Saver area of the Windows 95 Display Properties dialog.

### **QUESTION:** How do I run the Background Changer?

ANSWER: The background changer docks onto the Windows 95 Task Bar. Double click the 🕏 icon to bring up the main window, or right-click the icon to bring up a popup menu of convenient commands.

You can also run the Background Changer by selecting the *Start* button, then the *Programs* folder you installed the software to, then Background Changer.

# How to Contact Stardust Software

Technical support is only available to registered users. If you are a registered user, you can receive assistance by sending email to support@sdust.com or by calling the Stardust Software support BBS.

To contact Stardust Software for other matters, please use the following sources:

Mail: Stardust Software, 7-168th Ave NE, Bellevue, WA 98008-4538 BBS: (206)641-7756 FAX: (206)641-3202 Internet E-mail: larrya@sdust.com World Wide Web: http://www.sdust.com